Mobile Security初期設定マニュアル

**KINGSOFT** 

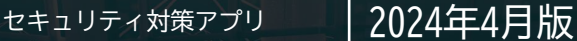

# KINGSOFT Mobile Security Plus

# 初期設定マニュアル

あなたのスマートフォンを狙う脅威から クラウド技術が守ります。

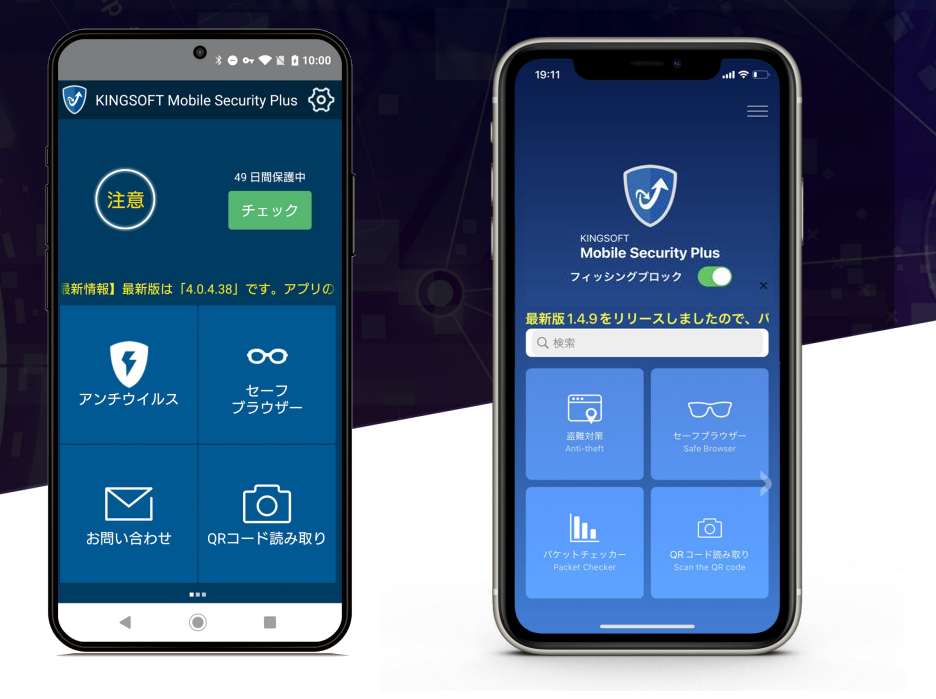

※操作画面、操作手順は「端未機種」や「OSバージョン」により異なる場合があります。
※内容の全部または一部は予告なく変更される場合があります。
※本資料記載の各企業名、企業ロゴ、サービス名は各社の商標、または登録商標です。

## 目次

- P3. モバイル端末に迫る脅威
- P5. Mobile Security製品概要
- P6. インストールと認証方法
- P7. 盗難対策機能の初期設定の手順
- P9. シリアル解除方法
- P10. AD Cleanerとの機能連携の手順
- P12. サポート窓口のご案内

#### あなたのモバイル端末に迫る脅威

#### 情報セキュリティ10大脅威

| 順           | 位 「個人」向け脅威※1                                                          | ■■  個人情報の窃取 |
|-------------|-----------------------------------------------------------------------|-------------|
| 1           | フィッシングによる個人情報等の搾取                                                     | 偽サイト<br>●   |
| 2           | ネット上の誹謗・中傷・デマ                                                         |             |
| 3           | メールやSMS等を使った脅迫・詐欺の手口による金銭要求                                           | した 法済の不正利用  |
| 4           | クレジットカード情報の不正利用                                                       | •• *1       |
| 5           | スマホ決済の不正利用                                                            | •           |
| 6           | 不正アプリによるスマートフォン利用者への被害                                                |             |
| 7           | 偽警告によるインターネット詐欺                                                       | 端末の遠隔操作     |
| 8           | インターネット上のサービスからの個人情報の窃取                                               | 不正77"リ      |
| 9           | インターネット上のサービスへの不正ログイン                                                 |             |
| 10          | ワンクリック請求等の不当請求による金銭被                                                  | なりすまし、 中傷   |
| ※1.と<br>『情幸 | 出典:独立行政法人情報処理推進機構 セキュリティセンター<br>&セキュリティ10大脅威 2023「個人」および「組織」向けの脅威の順位』 | SNS         |

#### サイバーセキュリティ三原則※2

原則1 ソフトウェアの更新 原則2 IDとパスワードの適切な管理 原則3 ウイルス対策ソフト(ウイルス対策サービス)の導入

※2.出典:総務省 国民のための際-パーセキュリティサイト「サーバーセキュリティ初心者のための三原則」 https://www.soumu.go.jp/main\_sosiki/cybersecurity/kokumin/intro/intro\_beginner.html

# フィッシングサイト/不正アプリの脅威

#### iOS®端末にも対策が必要!巧妙化するフィッシングサイト

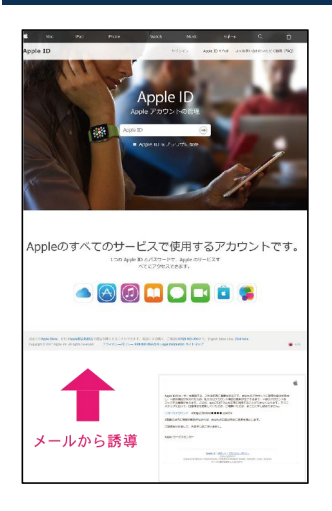

# アカウント情報の詐取を 目的にメール ⇒ 偽サイトへ

クレジットカードや銀行口座情報などに加え、アカ ウント情報(ID、パスワード)も狙われています。 特にApple IDの場合、iCloudへ保存されている連絡 先から各サービスのID、パスワードまで、芋づる式 に情報が詐取されるため、被害が拡大します。

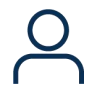

アカウント・秘匿情報の流出

ID、パスワード情報や写真や動画と いった私的な情報を詐取。これらを もとに脅迫などの犯罪リスクも。

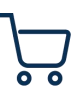

不正購入・金銭的被害 アカウント情報流出により不正 ログインされ、高額な請求がさ れるリスクがあります。

※出典:フィッシング対策協議会「Appleをかたるフィッシング(2019/08/20)」

#### 実際に被害があったAndroid™ 端末のウイルス例

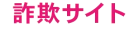

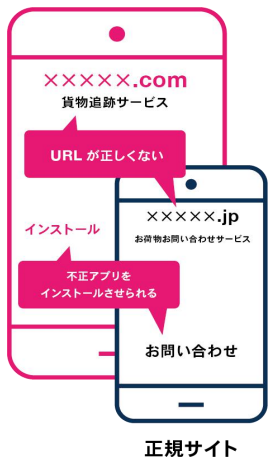

## 宅配業者を偽った 不正アプリインストール誘導

正規サイトとそっくりな偽サイトが急増。不正アプリを インストールしてしまうと、勝手にSMSで「詐欺メールの バラマキ」をされたり、iTunesなどの「プリペイドでの 決済」をされたりします。

家族や友人、知人へも金銭的被害が拡がります。

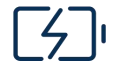

#### 偽バッテリー節約アプリ

「パッテリーを長持ちさせる」とい う無料アプリ。実際にそんな効果は なく、ユーザー登録で個人情報を抜 き取ろうとしてきます。

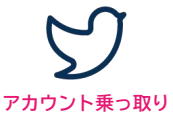

SNSと連携するアプリの中にも危 険なアプリが。 一度連携すると身に覚えのない投 稿を乱発します。

#### Mobile Security 機能概要

#### 端末を保護するセキュリティ機能

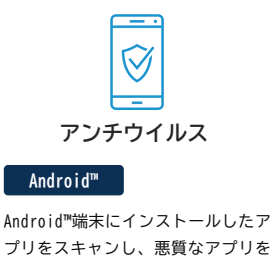

ブリをスキャンし、悪質なアプリを 検出します。ウイルス情報は常に更 新され、アプリのインストール時に はセキュリティ監視を行います。

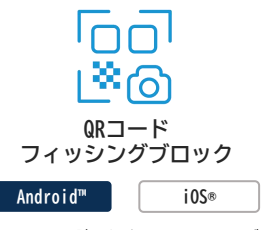

QRコードを読み込むとフィッシング サイトの判別が行えます。 アプリ内カメラのQRコードリーダー だけでなく、ライブラリ/カメラロー ル内に保存した画像からもQRコード を読み取れます。

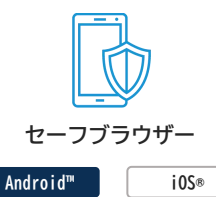

不正サイトへのアクセスをブロック し、安全にWebサイトの閲覧ができま す。アブリ内だけでなく、普段使用 しているChromeなどのブラウザでも ブロック可能です。

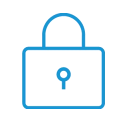

アプリロック

Android™

他の人がアプリを使用できないよう にパスワードでロックします。誤っ たパスワードを入力した人の写真を 撮影し、アプリ起動時に表示するこ ともできます。

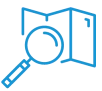

盗難対策機能

| Android™ | i OS® |
|----------|-------|

端末を紛失した際に、端末の位置情 報を確認することができます。 Android™端末であれば、画面ロック やアラームを鳴らすことも可能です。

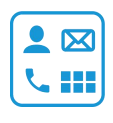

#### プライバシー管理

Android™

どのアプリが、どの権限を使用して いるか確認することができます。ア プリ名から、アプリのアンインス トール等の操作ができます。

#### その他便利機能

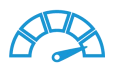

パケットチェッカー

Android™ iOS®

端末の通信量(モバイル通信/Wi-Fi) を確認できます。。パケットの仕様 上限設定も可能です。

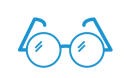

#### ブルーライトカット

| Android™ |  |
|----------|--|
|----------|--|

6種類のフィルターから好きなものを 選ぶことができ、目への負担を軽減 します。強度の調整も自由に設定で きます。

i0S®

※i0S®端末向けアプリはアプリ利用 時のみ設定が変更されます。

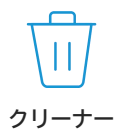

#### Android™

アプリ内の不要なファイルや大容量 のファイルをクリアできます。不要 ファイルを消すことで、操作感向上 に繋がります。

#### インストール・認証方法

Android<sup>™</sup> / iOS<sup>®</sup>

#### Android

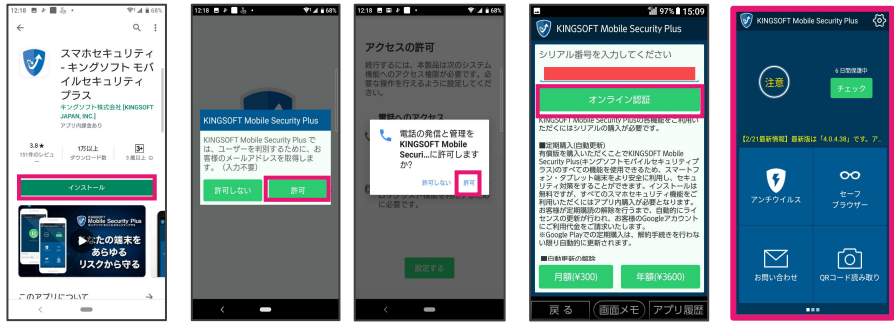

①「インストール」を タップ

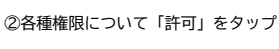

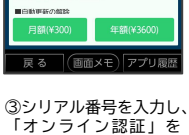

タップ

④認証後、各種権限を 許可するとTOP画面に 遷移します。

i0S

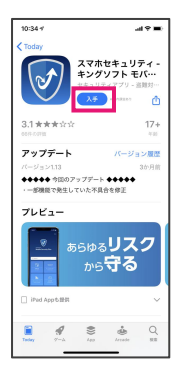

①「入手」をタップ

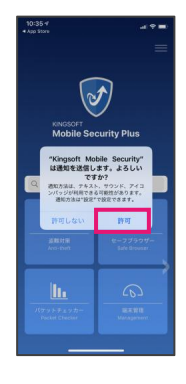

②「許可」をタップした 後、右上のメニューボタ ンをタップ

| THE COCOLLO AN                                    | 19041        | 1 8 00 M L                                                       |  |  |  |
|---------------------------------------------------|--------------|------------------------------------------------------------------|--|--|--|
|                                                   | KMSICO       | ντ                                                               |  |  |  |
|                                                   | 7974         | プ番号を入力する                                                         |  |  |  |
|                                                   | 金剛           |                                                                  |  |  |  |
|                                                   | FAQ          |                                                                  |  |  |  |
| KINGSOFT お問い合わせ                                   |              |                                                                  |  |  |  |
| MODI                                              | e Security   | Plus                                                             |  |  |  |
| 、<br><b>1) アプリの最新パージョンは「1.4.2」で</b><br>Q 検索       |              |                                                                  |  |  |  |
| <ol> <li>アプリの最<br/>Q 検索</li> </ol>                | 新バージョン       | は「1.4.2」で                                                        |  |  |  |
| 1 アプリの最<br>Q 検索                                   | 新バージョン       | it '1.4.2, T                                                     |  |  |  |
| 1) アプリの最<br>Q. 検索<br>高級対策<br>Arci-theft           | 新バージョン       | iš <sup>(1</sup> 1.4.2) с<br>-77907-<br>абе Велькег              |  |  |  |
| 3)アプリの撮<br>Q 技家<br>単純対策<br>Arcistust              | 新バージョン<br>せ- | lat <sup>(1</sup> ].4.2 <sub>1</sub> 7<br>-27559-<br>ade Browser |  |  |  |
| 2) アブリの提<br>(2) 検索<br>高齢対策<br>Ard Bが対<br>パグットチェック | 新バージョン<br>   | は「1.4.2」で<br>マフラウザー<br>コンクラウザー<br>福祉教育                           |  |  |  |

③「アクティブ番号」 を入力するをタップ

| all doco | no 🌩                                     | 19:41   | 4             | @ 86% 💷) |  |  |  |
|----------|------------------------------------------|---------|---------------|----------|--|--|--|
|          |                                          |         |               |          |  |  |  |
|          |                                          |         |               |          |  |  |  |
|          | _                                        |         |               |          |  |  |  |
|          | <b>アクティブ番号を入力する</b><br>アクティブ番号を入力してください。 |         |               |          |  |  |  |
|          | ]                                        |         |               |          |  |  |  |
|          | キャンセル 認証                                 |         |               |          |  |  |  |
| 新バ       | ージョンは                                    | 「1.4.2」 | です。ア          | ップデ      |  |  |  |
| Q        | Q 検索                                     |         |               |          |  |  |  |
|          |                                          |         |               |          |  |  |  |
|          |                                          |         |               |          |  |  |  |
| ☆123     | あ                                        | か       | đ             |          |  |  |  |
| ABC      | ħ                                        | な       | は             | 空白       |  |  |  |
| あいう      | ŧ                                        | Þ       | 6             | 34 G     |  |  |  |
| •        | 2                                        | Þ_      | 、 <b>。</b> ?l | क्स      |  |  |  |

④アクティブ番号を入力 し、「認証」をタップす るとTOP画面に遷移します。

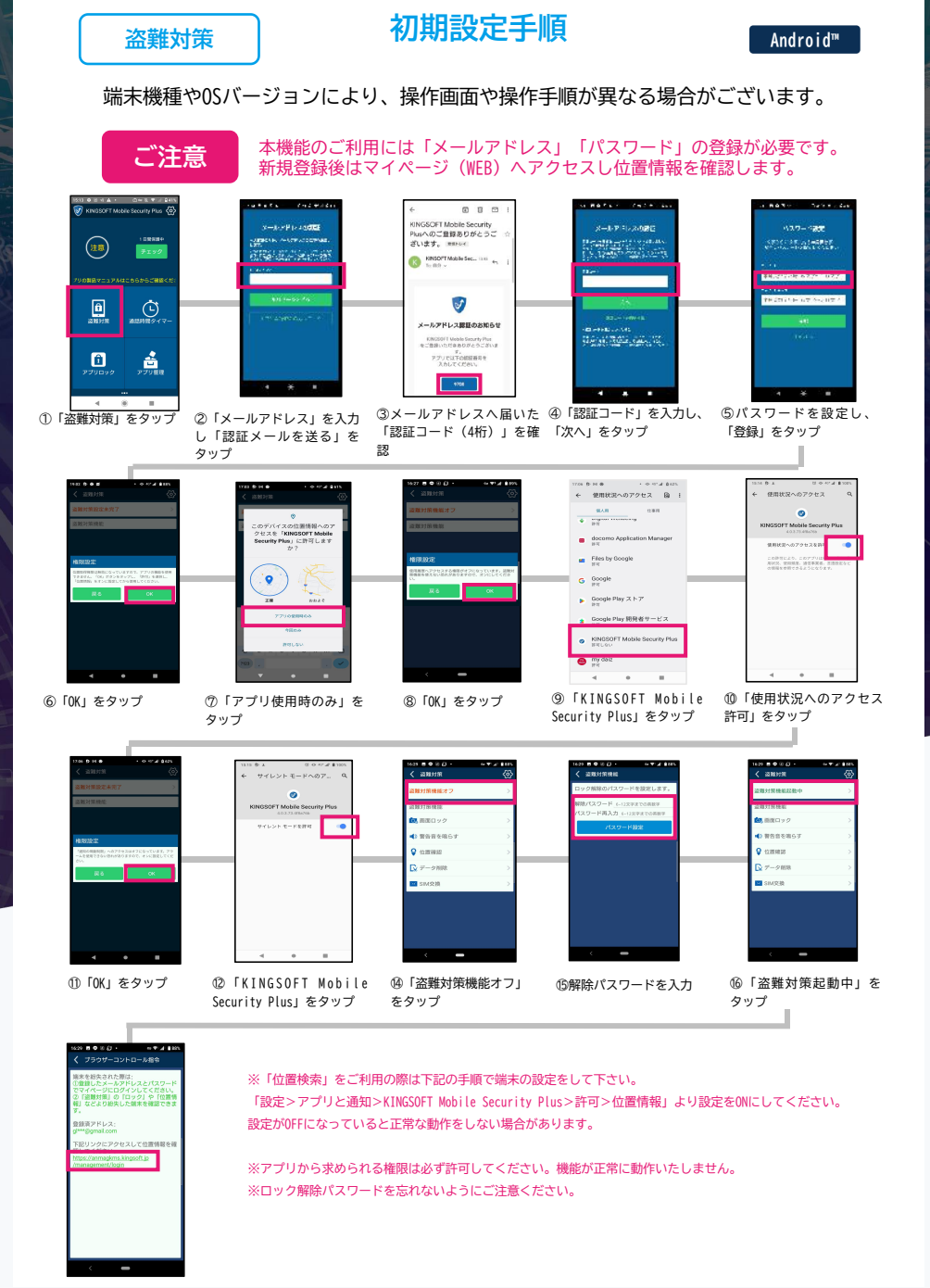

⑰URLからログインしてお 試しください。

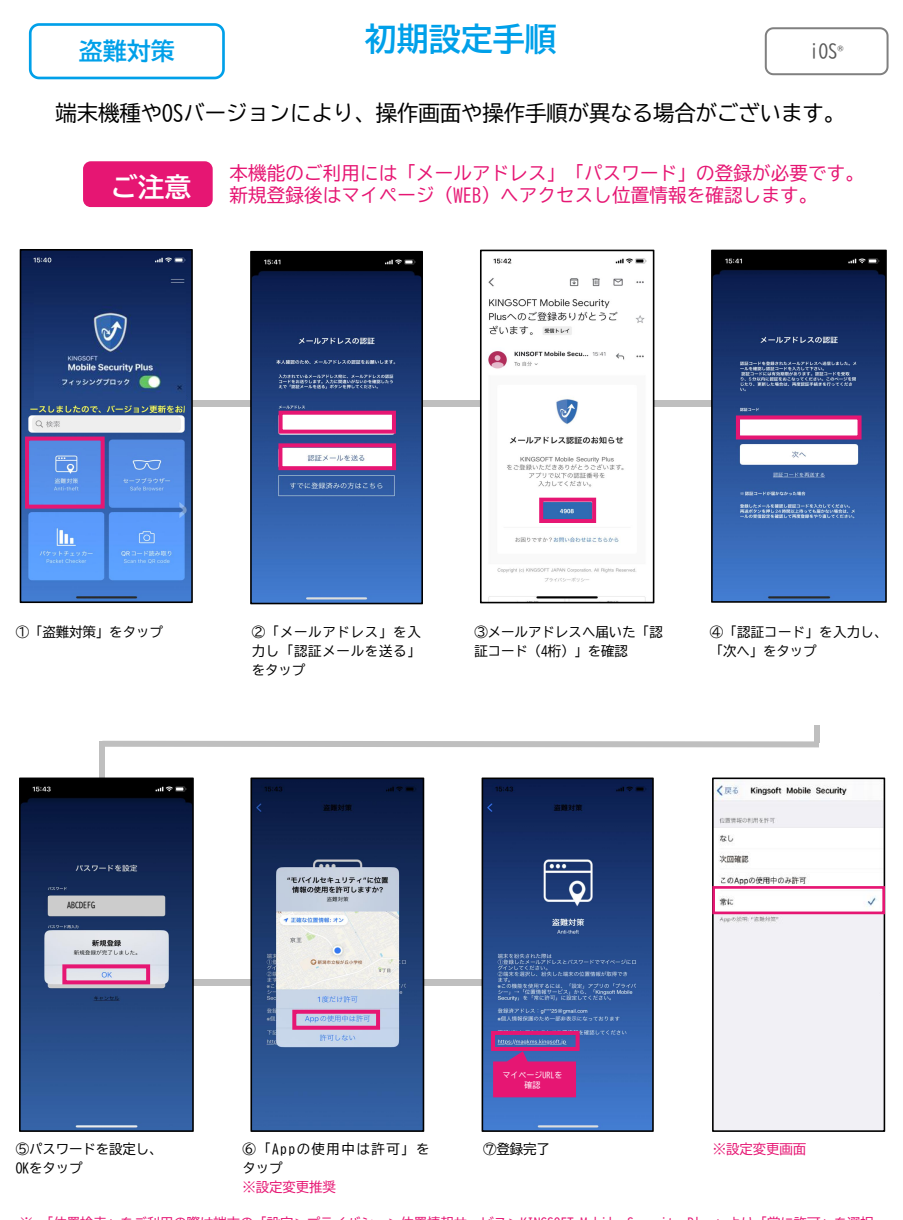

※ 「位置検索」をご利用の際は端末の「設定>プライバシー>位置情報サービス>KINGSOFT Mobile Security Plus」より「常に許可」を選択 して下さい。

「常に許可」以外を選択すると正常な動作をしない場合があります。

※ iOS版はOSの仕様により、アプリのタスクを切ってしまうと位置確認ができなくなります。

※ iOS12.Xの場合、OS側の問題により位置確認が正しく動作しない場合があります。その場合は最新OSへアップデートください。

#### シリアル解除方法

アプリ内でシリアル番号を解除することができます。 機種変更等で新しい端末にアプリを認証することができるようになります。

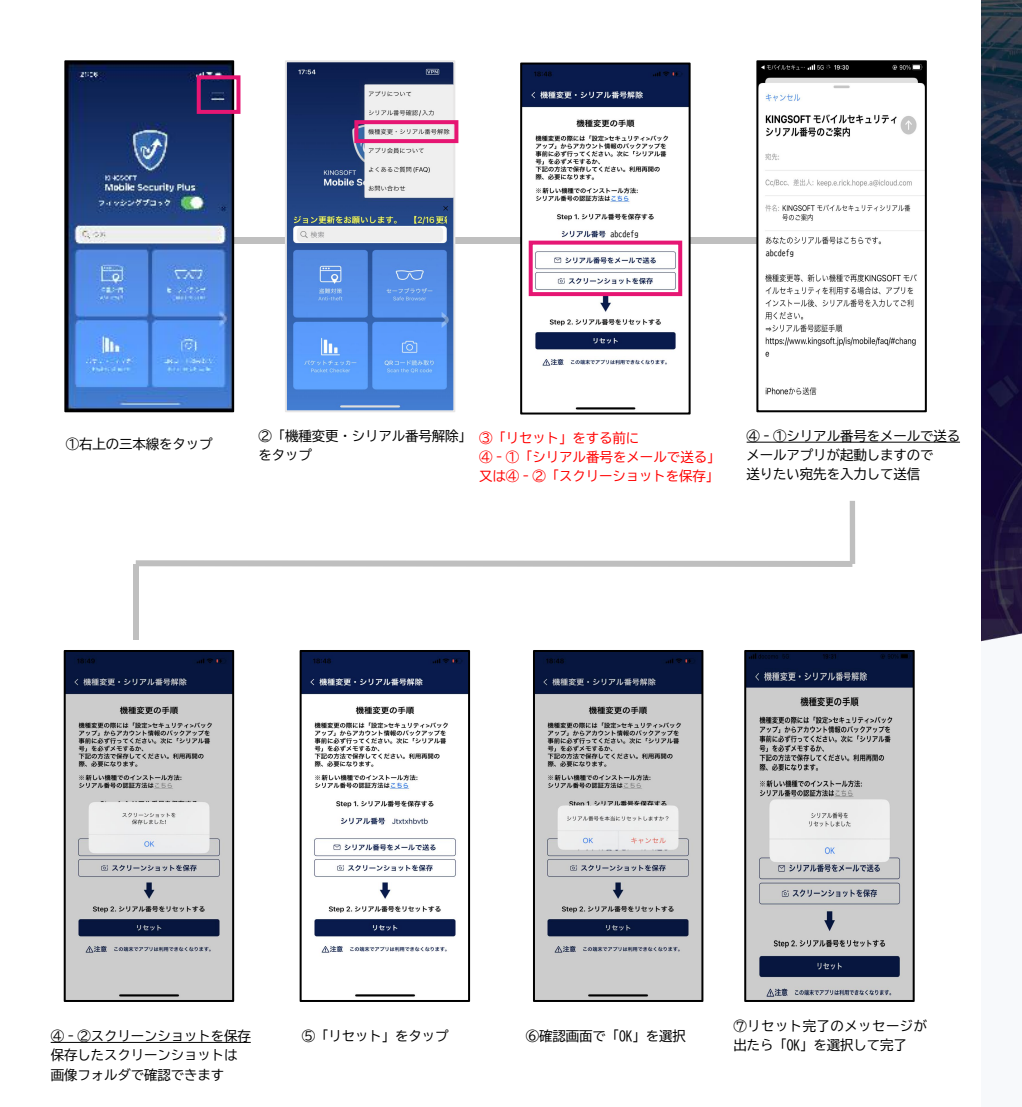

#### AD Cleanerとの機能連携

広告ブロックアプリ「AD Cleaner」との機能連携ができます。 Mobile SecurityのフィッシングブロックがONの状態であれば、フィッシングサイ トのブロックと同時に広告ブロックも機能します。

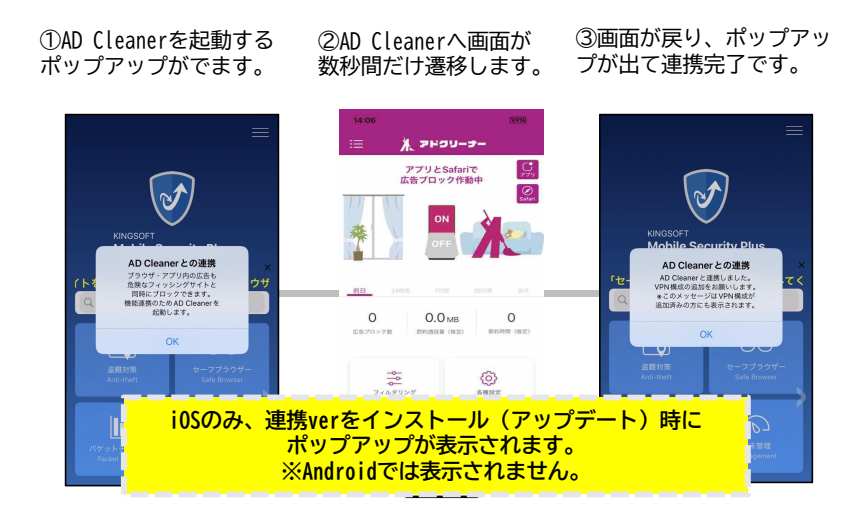

#### 盗難対策

専用サイト(マイページ)※1ヘアクセスすることで、端末の位置確認や 画面ロック、データの消去や警告音を鳴らしたりすることができます。

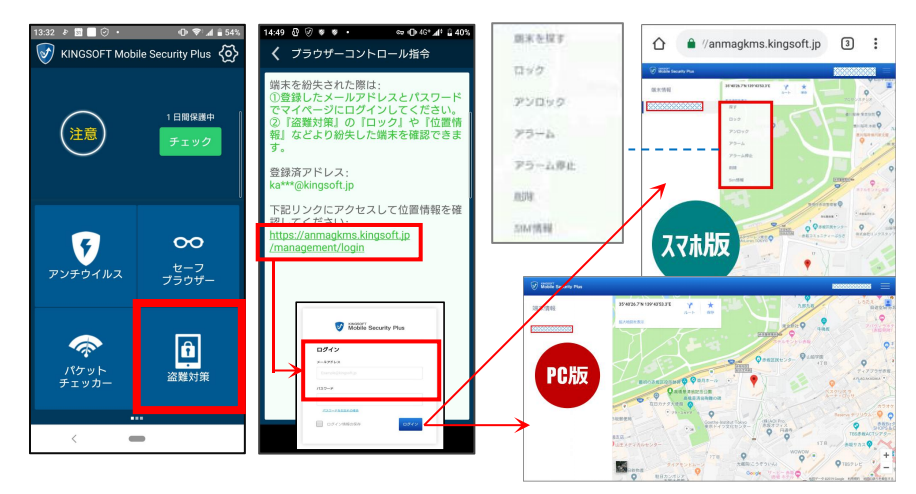

## サポート窓口

## Mobile Securityの使い方のお問い合わせはこちら

## <mark>径 KINGSOFT</mark> サポート

- よくある質問 https://www.kingsoft.jp/is/mobile/faq
- 電話サポート 0570-008-230(ナビダイヤル)

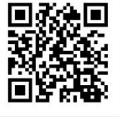

お問い合わせ kms@kingsoft.jp

受付時間:平日10:00~13:00、14:00~17:00(土日祝日、年末年始を除く)

チャットサポート 24時間365日対応

# https://support.kingsoft.jp/

キングソフト株式会社 〒108-0014 東京都港区芝五丁目29番11号 G-BASE田町5F https://www.kingsoft.jp/

#### 動作環境

## Android<sup>™</sup> 5.0以上 / iOS<sup>®</sup> 11.0以降 <sup>※2</sup>

※2.0Sのバージョンアップやアプリのバージョンアップにより、仕様が変更となる場合がございます。 最新の動作環境は各アプリストアページをご確認ください。

#### お客様のアカウント情報

シリアルコード

~盗難対策ページアカウント情報~

メールアドレス

パスワード

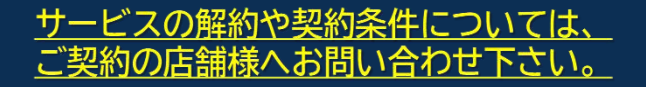

# Memo

**KINGSOFT**